#### **BAB IV**

## HASIL DAN PEMBAHASAN

#### 4.1 Hasil Implementasi

Pada tahap implementasi adalah menerapkan hasil rancangan yang telah di tetapkan menjadi sebuah program web.

#### 4.1.1 Halaman Login Admin Dan User

Dihalaman admin dan user berisi perintah untuk melakukan login dengan memasukan username dan password yang telah ditentukan, seperti digambar dibawah ini

| Halan   | nan Login Admin                  |
|---------|----------------------------------|
| Silakan | isi kredensial Anda untuk login. |
|         | BANK PNM MEKAR                   |
| Usernar | ne                               |
|         |                                  |
| Passwo  | rd                               |
|         |                                  |
|         |                                  |
| Login   | Kembali                          |
|         | ounva akun? Daftar sekarang      |

Gambar 4. 1 Halaman Login Admin Dan User

#### 4.1.2 Halaman Dashboard Admin

Pada halaman dashboard yang berisi beberapa data tentang informasi sejarah, visi dan misi PT.Permodalan Nasional Madani Mekar yang dapat dilihat pada gambar berikut ini :

| Home                        | =                                                                                                    | ۰ *                                                                      |
|-----------------------------|----------------------------------------------------------------------------------------------------|--------------------------------------------------------------------------|
| CORE                        | Dashboard                                                                                                    |                                                                          |
| 🐼 Dashboard                 |                                                                                                    |                                                                          |
| 🗐 Galeri                    | Dashboard                                                                                                    |                                                                          |
| 📄 Pengajuan Pinjaman        | Sejarah Visi Misi PT PERMODALAN NASIONAL MADANI MEKAR Merupakan layanan pinjaman modal untuk perempuan prasejahtera pelaku UI | MKM yang diluncurkan pada 1 juni 1999                                    |
| DATA                        |                                                                                                    |                                                                          |
| 🚍 Peminjam Perbulan         |                                                                                                    |                                                                          |
| 📄 Nasabah Menunggak         |                                                                                                    |                                                                          |
| 🗐 Nasabah Lunas             |                                                                                                    |                                                                          |
| 📄 Tanda Terima Agunan       |                                                                                                    |                                                                          |
| Struk Pencairan<br>Pinjaman |                                                                                                    |                                                                          |
|                             |                                                                                                    | Activate Windows                                                         |
| Logged in as:<br>admin      | Copyright ALYA FAZRI HIDAWAT2024                                                                                              | Go to Settings to activate Windows.<br>Privacy Policy Terms & Conditions |

Gambar 4. 2 Halaman Dashboard Admin

# 4.1.3 Halaman Admin Menu Galeri

Pada halaman galeri ini hanya terdapat informasi gambar yang akan diinformasikan untuk para nasabah melakukan pengecekan surat maupun pengumuman terbaru pada perusahaan dapat dilihat pada gambar dibawah ini :

| Home                        | ≡                                                     | <u>Å</u> <del>-</del>                                                                          |
|-----------------------------|-------------------------------------------------------|------------------------------------------------------------------------------------------------|
| CORE                        | Gallery                                               |                                                                                                |
| Dashboard                   |                                                       |                                                                                                |
| 🗗 Galeri                    | rii:                                                  |                                                                                                |
| 🛢 Pengajuan Pinjaman        | PNM PNM                                               |                                                                                                |
| DATA                        | Permodalan Nasional Madani Permodalan Nasional Madani |                                                                                                |
| 🛢 Peminjam Perbulan         |                                                       |                                                                                                |
| 🛢 Nasabah Menunggak         |                                                       |                                                                                                |
| 🗟 Nasabah Lunas             |                                                       |                                                                                                |
| 🛢 Tanda Terima Agunan       |                                                       |                                                                                                |
| Struk Pencairan<br>Pinjaman |                                                       |                                                                                                |
| Logged in as:<br>admin      | Copyright ALYA FAZRI HIDAVAT2024                      | Activate Windows<br>Go to Settings to activate Windows.<br>Privacy Policy - Terms & Conditions |

Gambar 4. 3 Halaman Admin Menu Galeri

# 4.1.4 Halaman Admin Menu Pengajuan Pinjaman

Pada halaman ini terdapat pengajuan pinjaman untuk mengajuan dari nasabah untuk pinjaman terhadapan nasabah perusahaan terdapat pada gambar dibawah ini :

| Home                                   | ≡    |         |          |                                  |                |                   |                     |          |                                | <b>2</b> -                       |
|----------------------------------------|------|---------|----------|----------------------------------|----------------|-------------------|---------------------|----------|--------------------------------|----------------------------------|
| CORE                                   | Da   | ta Pe   | enga     | ijuan l                          | Pinjan         | nan               |                     |          |                                |                                  |
| 🗈 Dashboard                            | Tabe | I       |          |                                  |                |                   |                     |          | Cari                           | Cari                             |
| 🗗 Galeri                               |      |         |          |                                  |                |                   |                     |          |                                |                                  |
| 🛢 Pengajuan Pinjaman                   | NO   | Nama    | Alamat   | Pengajuan                        | Angsuran<br>Ke | Angsuran<br>Pokok | Jumlah<br>Pengajuan | Scan KTP | Status                         | Aksi                             |
|                                        | 1    | ganjar  | puskud   | pengajuan<br>pinjaman<br>nasabah | 1              | 20000             | 100000              |          | ditolak                        | Edit Hapus Print                 |
| Peminjam Perbulan<br>Nasabah Menunggak | 3    | Alyaa   | rajabasa | pengajuan<br>pinjaman<br>nasabah | 1              | 20000             | 100000              |          | disetujui                      | Edit Hapus Print                 |
| Nasabah Lunas<br>Tanda Terima Agunan   | 5    | anies   | jagabaya | pengajuan<br>pinjaman<br>nasabah | 1              | 20000             | 100000              |          | menunggu<br>konfirmasi         | Edit Hapus Print                 |
| Struk Pencairan<br>Pinjaman            | 7    | prabowo | baturaja | pengajuan<br>pinjaman<br>nasabah | 1              | 20000             | 100000              |          | menunggu<br>konfirmasi<br>Acti | Edit Hapus Print<br>vate Windows |
| dmin                                   | 9    | rafli   | baturaja | pengajuan                        | 1              | 20000             | 100000              |          | menunggu                       | Edit Hapus Print                 |

Gambar 4. 4 Halaman Admin Menu Galeri

### 4.1.5 Halaman Admin Menu Peminjaman Perbulan

Pada halaman ini terdapat pendataan terhadapan nasabah yang melakukan peminjaman perbulan pada perusahaan terdapat pada gambar dibawah ini :

| Home                                   | ≡        |                      |                  |               |                   |                  |                 |                                         |              |          |                      |                 |                      | <b>±</b> -                               |
|----------------------------------------|----------|----------------------|------------------|---------------|-------------------|------------------|-----------------|-----------------------------------------|--------------|----------|----------------------|-----------------|----------------------|------------------------------------------|
|                                        | Da       | ta Pem               | ninjam           | n Perbu       | lan               |                  |                 |                                         |              |          |                      |                 |                      |                                          |
|                                        | Tabe     | 21                   |                  |               |                   |                  |                 |                                         |              | Cari     |                      | Cari            | Reset                | Tambah Data                              |
|                                        |          |                      |                  |               |                   |                  |                 |                                         |              |          |                      |                 |                      |                                          |
|                                        | NO       | NIK                  | Nama<br>Peminjam | Nomor HP      | Alamat            | Jenis<br>Kelamin | Status<br>Kawin | Nomor Rekening                          | Pinjaman     | Angsuran | Tanggal<br>Pencairan | Jangka<br>Waktu | Aksi                 |                                          |
|                                        | 1        | 16630074             | alya             | 082256964453  | panjang           | Laki-laki        | Belum<br>Kawin  | 8020119980                              | Rp.5.000.000 | 11       | 2024-03-13           | 24 Bulan        | Edit                 | Hapus Print                              |
| Peminjam Perbulan<br>Nasabah Menunggak | 3        | 122992929292         | rafli            | 0821212231331 | jalan<br>baturaja | Laki-laki        | Belum<br>Kawin  | 121212222222222222222222222222222222222 | Rp.5.000.000 | 24       | 2024-02-01           | 60 Bulan        | Edit                 | Hapus Print                              |
| Nasabah Lunas                          |          |                      |                  |               |                   |                  |                 |                                         |              |          |                      |                 |                      |                                          |
|                                        |          |                      |                  |               |                   |                  |                 |                                         |              |          |                      |                 |                      |                                          |
| Struk Pencairan<br>Piniaman            |          |                      |                  |               |                   |                  |                 |                                         |              |          |                      |                 |                      |                                          |
|                                        |          |                      |                  |               |                   |                  |                 |                                         |              |          |                      |                 |                      |                                          |
|                                        |          |                      |                  |               |                   |                  |                 |                                         |              |          |                      |                 |                      |                                          |
|                                        |          |                      |                  |               |                   |                  |                 |                                         |              |          | Acti                 | ivate Wi        | indow                | 5                                        |
| gged in as:<br>Imin                    | Copyrigh | it Alya fazri hidaya | T2024            |               |                   |                  |                 |                                         |              |          |                      | o Settings      | to activa<br>Privacy | te Windows.<br>Policy - Terms & Conditio |

Gambar 4. 5 Halaman Admin Menu Peminjaman Perbulan

### 4.1.6 Halaman Nasabah Menunggak

Pada halaman nasabah menunggak ini terdapat informasi pendataan nasabah yang tidak membayar angsuran sehingga terjadinya penunggakan angsuran nasabah tersebut,terdapat pada gambar dibawah ini :

|            | •         |                         |              |             |                |               |          |                     |                  |           |          |                        |
|------------|-----------|-------------------------|--------------|-------------|----------------|---------------|----------|---------------------|------------------|-----------|----------|------------------------|
|            | Da        | ta Nasal                | bah Me       | nunaa       | ak             |               |          |                     |                  |           |          |                        |
| board      | Taba      |                         |              |             |                |               |          |                     |                  |           |          |                        |
|            | 1000      |                         |              |             |                |               |          | Cari                | Car              | i Res     | et Tar   | nbah Data              |
| n Pinjaman | NO        | Nama Nasabah            | Nomor HP     | Alamat      | Nomor Rekening | Pinjaman      | Angsuran | Tanggal Jatuh Tempo | Jumlah Menunggak | Aksi      |          |                        |
|            | 1         | alya                    | 876865343    | panjang     | 5464564        | Rp.5.000.000  | 15       | 2024-03-26          | Rp.300.000       | Edit      | Hapus    | Print                  |
|            | 3         | fazri                   | 082256964453 | telukbetung | 8080336648     | Rp.10.000.000 | 12       | 2024-03-19          | Rp.400.000       | Edit      | Hapus    | Print                  |
|            | 5         | hidayat                 | 082256964453 | garuntang   | 8020119980     | Rp.15.000.000 | 24       | 2024-03-13          | Rp.2.000.000     | Edit      | Hapus    | Print                  |
|            |           |                         |              |             |                |               |          |                     |                  |           |          |                        |
|            |           |                         |              |             |                |               |          |                     |                  |           |          |                        |
|            |           |                         |              |             |                |               |          |                     |                  |           |          |                        |
|            |           |                         |              |             |                |               |          |                     |                  |           |          |                        |
|            |           |                         |              |             |                |               |          |                     |                  |           |          |                        |
|            |           |                         |              |             |                |               |          |                     |                  |           |          |                        |
|            |           |                         |              |             |                |               |          |                     | Activate         | Windo     | ows      |                        |
|            | Copyright | t ALYA FAZRI HIDAYAT202 | 24           |             |                |               |          |                     | Go to Settir     | igs to ac | tivate W | /indows.<br>Terms & Co |

Gambar 4. 6 Halaman Nasabah Menunggak

## 4.1.7 Halaman Admin Menu Nasabah Lunas

Pada halaman data nasabah lunas terdapat pendataan nasabah yang sudah melesaikan peminjaman sehingga dan nasabah bisa melangajukan kembali peminjaman secara langsung. Halaman nasabah lunas terdapat pada gambar dibawah ini :

| Home              | Ξ         |                        |                      |          |                |               |              |        |                             | -                                       |
|-------------------|-----------|------------------------|----------------------|----------|----------------|---------------|--------------|--------|-----------------------------|-----------------------------------------|
|                   | Dat       | a Nasab                | ah Lunas             |          |                |               |              |        |                             |                                         |
|                   | Tabal     |                        |                      |          |                |               |              |        |                             |                                         |
|                   | laber     |                        |                      |          |                |               | Cari         |        | Cari Reset                  | Tambah Data                             |
|                   | NO        | Nama Nasabah           | Nomor HP             | Alamat   | Nomor Rekening | Pinjaman      | Jangka Waktu | Status | Aksi                        |                                         |
|                   | 1         | alya                   | 082256964453         | lampung  | 8020119980     | Rp.10.000.000 | 24 Bulan     | Lunas  | Edit Hapus                  | Print                                   |
| Peminjam Perbulan | 3         | rafli                  | 21111111111111111111 | baturaja | 192192999199   | Rp.50.000.000 | 60 Bulan     | Lunas  | Edit Hapus                  | Print                                   |
| Nasabah Menunggak |           |                        |                      |          |                |               |              |        |                             |                                         |
| Nasabah Lunas     |           |                        |                      |          |                |               |              |        |                             |                                         |
|                   |           |                        |                      |          |                |               |              |        |                             |                                         |
|                   |           |                        |                      |          |                |               |              |        |                             |                                         |
| Pinjaman          |           |                        |                      |          |                |               |              |        |                             |                                         |
|                   |           |                        |                      |          |                |               |              |        |                             |                                         |
|                   |           |                        |                      |          |                |               |              |        |                             |                                         |
|                   |           |                        |                      |          |                |               |              | Acti   | vate Window                 | /S                                      |
| ged in as:<br>min | Copyright | ALYA FAZRI HIDAYAT2024 |                      |          |                |               |              |        | Settings to activ<br>Privac | ate Windows.<br>/ Policy · Terms & Cond |

Gambar 4. 7 Halaman Admin Menu Nasabah Lunas

### 4.1.8 Halaman Admin Menu Tanda Terima Agunan

Pada halaman ini terdapat pendataan tanda terima angunan yang menyertai scan surat yang ada pada nasabah dan menyertai keterangan surat tersebut. Halaman ini dapat dilihat pada gambar dibawah ini :

| Home                            | Ξ           |                        |                |          |                           |                  |                                              | <b>±</b> -                        |
|---------------------------------|-------------|------------------------|----------------|----------|---------------------------|------------------|----------------------------------------------|-----------------------------------|
| CORE                            | Dat         | a Tanda Te             | erima Aguna    | an       |                           |                  |                                              |                                   |
| Dashboard Galeri                | Tabel       |                        | -              |          |                           | Cari             | Cari Reset Ta                                | imbah Data                        |
| 🗧 Pengajuan Pinjaman            | NO          | Nama                   | Nomor HP       | Alamat   | Scan Surat                | Keterangan Surat | Aksi                                         |                                   |
| DATA                            | 1           | rafli                  | 09291919121299 | baturaja |                           | surat kuasa      | Edit Hapus Print                             |                                   |
| Peminjam Perbulan               | 3           | Dian Rahmadani         | 082256964453   | panjang  | • • • •                   | Surat Menikah    | Edit Hapus Print                             |                                   |
| Nasabah Menunggak Nasabah Lunas |             |                        |                |          | Perticition/hasken/ Mader |                  |                                              |                                   |
| 🛢 Tanda Terima Agunan           |             |                        |                |          |                           |                  |                                              |                                   |
| ■ Struk Pencairan<br>Pinjaman   |             |                        |                |          |                           |                  |                                              |                                   |
|                                 |             |                        |                |          |                           |                  |                                              |                                   |
|                                 |             |                        |                |          |                           |                  |                                              |                                   |
|                                 |             |                        |                |          |                           |                  | Activate Windows                             |                                   |
| Logged in as:<br>admin          | Copyright A | ILYA FAZRI HIDAYAT2024 |                |          |                           |                  | Go to Settings to activate<br>Privacy Policy | Vindows.<br>•• Terms & Condition: |

Gambar 4. 8 Halaman Admin Menu Tanda Terima Agunan

# 4.1.9 Halaman Admin Menu Struck Pencairan Pinjaman

Pada menu struck pencairan pinjaman halaman admin terdapat data struck pencairan pinjaman nasabah yang telah diajukan oleh nasabah dapat dilihat pada gambar dibawah ini :

| Home                   | =           |                        |         |                |               |              |                     | ۵۰                                                                         |
|------------------------|-------------|------------------------|---------|----------------|---------------|--------------|---------------------|----------------------------------------------------------------------------|
| CORE                   | Dat         | a Struk Po             | encaira | an Piniama     | an            |              |                     |                                                                            |
| Dashboard              | Tabal       | abtrait                | circuit | an i ngania    |               |              |                     |                                                                            |
| 🗇 Galeri               | laber       |                        |         |                |               |              | Cari                | Cari Reset Tambah Data                                                     |
| 🗏 Pengajuan Pinjaman   | NO          | Nama Nasabah           | Alamat  | Nomor Rekening | Pinjaman      | Jangka Waktu | Tanggal Jatuh Tempo | Aksi                                                                       |
| DATA                   | 1           | rafli                  | bta     | 19291991291991 | Rp.50.000.000 | 60 Bulan     | 2024-02-01          | Edit Hapus Print                                                           |
| 🗏 Peminjam Perbulan    | 3           | Dian Rahmadani         | panjang | 8020119980     | Rp.25.000.000 | 24 Bulan     | 2023-03-13          | Edit Hapus Print                                                           |
| 🗏 Nasabah Menunggak    |             |                        |         |                |               |              |                     |                                                                            |
| 🗏 Nasabah Lunas        |             |                        |         |                |               |              |                     |                                                                            |
| 🗏 Tanda Terima Agunan  |             |                        |         |                |               |              |                     |                                                                            |
| Struk Pencairan        |             |                        |         |                |               |              |                     |                                                                            |
| Pirgaman               |             |                        |         |                |               |              |                     |                                                                            |
|                        |             |                        |         |                |               |              |                     |                                                                            |
|                        |             |                        |         |                |               |              |                     |                                                                            |
|                        |             |                        |         |                |               |              |                     | Activate Windows                                                           |
| Logged in as:<br>admin | Copyright A | alya fazri hidayat2024 |         |                |               |              |                     | Go to Settings to activate Windows.<br>Privacy Policy • Terms & Conditions |

Gambar 4. 9 Halaman Admin Menu Tanda Terima Agunan

## 4.1.9 Halaman Nasabah Menu Dashboard

Pada halaman dashboard nasabah, nasabah hanya mendapatkan informasi tentang sejarah, visi, dan misi pada perusahan untuk mendapatkan latar belakang dari perusahaan maupun tujuan dari perusahaan tersebut dan dapat dilihat pada gambar dibawah ini :

| Home                          |                                                                                                    | ٤                                                                     | . <b>-</b> |
|-------------------------------|----------------------------------------------------------------------------------------------------|-----------------------------------------------------------------------|------------|
| CORE                          | Dashboard                                                                                                    |                                                                       |            |
| 22 Dashboard                  | Dashboard                                                                                                    |                                                                       |            |
| 🖴 Galen 🎟 Pengajuan Pinjaman  | Sejarah Visi Misi PT PERMODALAN NASIONAL MADANI MEKAR Merupakan layanan pinjaman modal untuk perempuan prasejahtera pelaku UMKM yang diluncurka | n pada 1 juni 1999                                                    |            |
| LAPORAN                       |                                                                                                    |                                                                       |            |
| ≔ List Laporan 🛛 🗸            |                                                                                                    |                                                                       |            |
| 🖽 Peminjam Perbulan           |                                                                                                    |                                                                       |            |
| 🖽 Nasabah Menunggak           |                                                                                                    |                                                                       |            |
| 🖽 Nasabah Lunas               |                                                                                                    |                                                                       |            |
| 🖽 Tanda Terima Agunan         |                                                                                                    |                                                                       |            |
| ⊞ Struk Pencairan<br>Pinjaman |                                                                                                    |                                                                       |            |
|                               |                                                                                                    | A stiviate Mindows                                                    |            |
| Logged in as:<br>agus         | Copyinght ALYA FAZRI HIDAYATZ024                                                                                                    | Go to Settings to activate Windows.<br>Privacy Policy · Terms & Condi | itions     |

Gambar 4. 10 Halaman Admin Menu Nasabah Lunas

# 4.2.0 Halaman Nasabah Menu Galeri

Pada menu galeri terdapat hanya informasi gambar tentang perusahaan yang bertujuan untuk mengupdate informasi perusahaan untuk tujuan nasabah agar tidak terjadinya ketinggalan informasi terbaru, dan dapat dilihat pada gambar dibawah ini :

| Home                          | =                                |                            |                                                            | <b>±</b> -          |
|-------------------------------|----------------------------------|----------------------------|------------------------------------------------------------|---------------------|
| core<br>🗈 Dashboard           | Gallery                          |                            |                                                            |                     |
| 🗗 Galeri                      | File                             |                            |                                                            |                     |
| 🗏 Pengajuan Pinjaman          |                                  |                            |                                                            |                     |
| DATA                          | Permodalan Nasional Madani       | Permodalan Nasional Madani |                                                            |                     |
| 🗏 Peminjam Perbulan           |                                  |                            |                                                            |                     |
| 🗧 Nasabah Menunggak           |                                  |                            |                                                            |                     |
| 🗏 Nasabah Lunas               |                                  |                            |                                                            |                     |
| 🗏 Tanda Terima Agunan         |                                  |                            |                                                            |                     |
| ■ Struk Pencairan<br>Pinjaman |                                  |                            |                                                            |                     |
|                               |                                  |                            |                                                            |                     |
|                               |                                  |                            |                                                            |                     |
|                               |                                  |                            | Activate Windows                                           |                     |
| Logged in as:<br>admin        | Copyright ALYA FAZRI HIDAYAT2024 |                            | Go to Settings to activate Windo<br>Privacy Policy - Terms | WS.<br>& Conditions |

Gambar 4. 11 Halaman Nasabah Menu Galeri

### 4.2.0 Halaman Nasabah List Laporan Peminjaman Perbulan

Pada halaman nasabah list laporan peminjaman perbulan untuk menginformasikan siapa yang terdata pinjam terhadap perusahaan dan nasabah hanya bisa melihat informasinya saja . terdapat diihat pada gambar dibawah ini :

| ne                                                                                 | =       |                       |                  |               |                   |                  |                 |                                         |              |          |                               |                                          |
|------------------------------------------------------------------------------------|---------|-----------------------|------------------|---------------|-------------------|------------------|-----------------|-----------------------------------------|--------------|----------|-------------------------------|------------------------------------------|
|                                                                                    | Da      | ata Pem               | niniam           | Perbula       | n                 |                  |                 |                                         |              |          |                               |                                          |
| ashboard                                                                           | _       |                       |                  |               |                   |                  |                 |                                         |              |          |                               |                                          |
| aleri                                                                              | lac     | Jei                   |                  |               |                   |                  |                 |                                         |              |          |                               | Print Semu                               |
| ngajuan Pinjaman                                                                   | N       | O NIK                 | Nama<br>Peminjam | Nomor HP      | Alamat            | Jenis<br>Kelamin | Status<br>Kawin | Nomor Rekening                          | Pinjaman     | Angsuran | Tanggal<br>Pencairan          | Jangka<br>Waktu                          |
| AN                                                                                 | 1       | 16630074              | alya             | 082256964453  | panjang           | Laki-laki        | Belum Kawin     | 8020119980                              | Rp.5.000.000 | 11       | 2024-03-13                    | 24 Bulan                                 |
| t Laporan 🛛 🗸                                                                      | 2       | 122992929292          | t rafli          | 0821212231331 | jalan<br>baturaja | Laki-laki        | Belum Kawin     | 121212222222222222222222222222222222222 | Rp.5.000.000 | 24       | 2024-02-01                    | 60 Bulan                                 |
| asabah Menunggak<br>asabah Lunas<br>anda Terima Agunan<br>truk Pencairan<br>njaman |         |                       |                  |               |                   |                  |                 |                                         |              | Activ    | ate Window                    | s                                        |
| d in as:                                                                           | Copyrig | iht Alya Fazri Hidayi | AT2024           |               |                   |                  |                 |                                         |              | Go to :  | Settings to active<br>Privacy | J<br>ate Windows.<br>Policy - Terms & Co |

Gambar 4. 12 Halaman Nasabah List Laporan Peminjaman Perbulan

# 4.2.2 Halaman Nasabah List Laporan Nasabah Menunggak

Pada halaman nasabah list laporan nasabah menunggak, agar nasabah dapat melihat informasi siapa aja yang melakukan menunggak dan dapat dilihat pada gambar dibawah ini :

| ne                                                                               | -     |              |              |             |                |               |          |                     |                  |
|----------------------------------------------------------------------------------|-------|--------------|--------------|-------------|----------------|---------------|----------|---------------------|------------------|
|                                                                                  | Dat   | ta Nasab     | ah Menu      | nggak       |                |               |          |                     |                  |
|                                                                                  |       |              |              |             |                |               |          |                     |                  |
|                                                                                  | Tabel |              |              |             |                |               |          |                     | Print Semu       |
|                                                                                  | NO    | Nama Nasabah | Nomor HP     | Alamat      | Nomor Rekening | Pinjaman      | Angsuran | Tanggal Jatuh Tempo | Jumlah Menunggak |
|                                                                                  | 1     | hidayat      | 082256964453 | garuntang   | 8020119980     | Rp.15.000.000 | 24       | 2024-03-13          | Rp. 2.000.000    |
|                                                                                  | 2     | fazri        | 082256964453 | telukbetung | 8080336648     | Rp.10.000.000 | 12       | 2024-03-19          | Rp. 400.000      |
|                                                                                  | 3     | alya         | 876865343    | panjang     | 5464564        | Rp.5.000.000  | 15       | 2024-03-26          | Rp. 300.000      |
| a <b>bah Menunggak</b><br>albah Lunas<br>la Terima Agunan<br>k Pencairan<br>iman |       |              |              |             |                |               |          | Active              | to Windows       |
|                                                                                  |       |              |              |             |                |               |          | Activa<br>Go to Se  | LE VVIIIGOVS     |

Gambar 4. 13 Halaman Nasabah List Laporan Nasabah Menunggak

4.2.3 Halaman Nasabah List Laporan Nasabah Lunas

Pada halaman nasabah list laporan nasabah lunas ini nasabah mendapatkan informasi bahwa nasabah yang lunas akan diinput dan nasabah mendapatkan informasi . dapat dilihat pada gambar dibawah ini :

| Home                  | ≡         |                        |                       |          |                |               |                                             | <u>*</u> -                       |
|-----------------------|-----------|------------------------|-----------------------|----------|----------------|---------------|---------------------------------------------|----------------------------------|
| CORE                  | Dat       | ta Nasab               | ah Lunas              |          |                |               |                                             |                                  |
| 🚯 Dashboard           | Tabel     | a Habab                |                       |          |                |               | De                                          | int Comus                        |
| 🗗 Galeri              |           |                        |                       |          |                |               |                                             | nt Sentua                        |
| 🌐 Pengajuan Pinjaman  | NO        | Nama Nasabah           | Nomor HP              | Alamat   | Nomor Rekening | Pinjaman      | Jangka Waktu                                | Status                           |
|                       | 1         | alya                   | 082256964453          | lampung  | 8020119980     | Rp.10.000.000 | 24 Bulan                                    | Lunas                            |
| LAPORAN               | 2         | rafli                  | 211111111111111111111 | baturaja | 192192999199   | Rp.50.000.000 | 60 Bulan                                    | Lunas                            |
| i≡ List Laporan 🛛 ↓   |           |                        |                       |          |                |               |                                             |                                  |
| 🖽 Peminjam Perbulan   |           |                        |                       |          |                |               |                                             |                                  |
| 🖽 Nasabah Menunggak   |           |                        |                       |          |                |               |                                             |                                  |
| 🖽 Nasabah Lunas       |           |                        |                       |          |                |               |                                             |                                  |
| 🌐 Tanda Terima Agunan |           |                        |                       |          |                |               |                                             |                                  |
| Logged in as:<br>alya | Copyright | ALYA FAZRI HIDAYAT2024 |                       |          |                | G             | o to Settings to activate<br>Privacy Policy | e Windows.<br>Terms & Conditions |

Gambar 4. 14 Halaman Nasabah List Laporan Nasabah Menunggak

# 4.2.4 Halaman Nasabah List Laporan Tanda Terima Agunan

Pada halaman nasabah list laporan tanda terima agunan hanya informasi dari pihak perusahan yang sudah menginputkan data nasabah yang sudah melakukan peminjam untuk memberi bukti bahwa nasabah telah melakukan dan dapat dilihat pada gambar dibawah ini :

| Home                        | ≡            |                       |                |          |                |                              |
|-----------------------------|--------------|-----------------------|----------------|----------|----------------|------------------------------|
| ORE                         | Data         | a Tanda Terij         | ma Agunan      |          |                |                              |
| Dashboard                   | Dat          |                       | na Aganan      |          |                |                              |
| 51 Galeri                   | Tabel        |                       |                |          |                | ⊖Print Semual                |
| 🗄 Pengajuan Pinjaman        | NO           | Nama Nasabah          | Nomor HP       | Alamat   | Scan Surat     | Keterangan Surat             |
| PORAN                       | 1            | Dian Rahmadani        | 082256964453   | panjang  | PNM            | Surat Menikah                |
| List Laporan 🛛 🗸            | 2            | rafli                 | 09291919121299 | baturaia | _ © <b>D</b> _ | surat kuasa                  |
| Peminjam Perbulan           | -            | 1.111                 | 05251515121255 | bataraja |                | 5000 1000                    |
| 🛛 Nasabah Menunggak         |              |                       |                |          |                |                              |
| 🛛 Nasabah Lunas             |              |                       |                |          |                |                              |
| a Tanda Terima Agunan       |              |                       |                |          |                |                              |
| Struk Pencairan<br>Pinjaman |              |                       |                |          |                |                              |
|                             |              |                       |                |          |                |                              |
|                             |              |                       |                |          |                | A stiviata Mindaus           |
|                             |              |                       |                |          |                | Activate Windows             |
| ogged in as:<br>iQUS        | Copyright Al | LYA FAZRI HIDAYAT2024 |                |          |                | Privacy Policy - Terms & Con |

Gambar 4. 15 Halaman Nasabah List Laporan Nasabah Menunggak

# 4.2.5 Halaman Nasabah List Laporan Struck Pencairan Pinjaman

Pada halaman ini nasabah dapat melakukan mengeprint hasil dari pendataan yang telah diajukan oleh perusahaan dan dapat dilihat pada gambar dibawah ini :

| Home                          | =           |                       |          |                |               |              | <u>*</u> -                                                                 |
|-------------------------------|-------------|-----------------------|----------|----------------|---------------|--------------|----------------------------------------------------------------------------|
| CORE                          | Dat         | a Struk Pen           | cairan P | iniaman        |               |              |                                                                            |
| 🗈 Dashboard                   | Dat         | a otrait i ch         | cunun    | ingaman        |               |              |                                                                            |
| 🖅 Galeri                      | label       |                       |          |                |               |              | Print Semua                                                                |
| 🎟 Pengajuan Pinjaman          | NO          | Nama Nasabah          | Alamat   | Nomor Rekening | Pinjaman      | Jangka Waktu | Tanggal Jatuh Tempo                                                        |
| 1000111                       | 1           | Dian Rahmadani        | panjang  | 8020119980     | Rp.25.000.000 | 24 Bulan     | 2023-03-13                                                                 |
| APORAN                        | 2           | rafli                 | bta      | 19291991291991 | Rp.50.000.000 | 60 Bulan     | 2024-02-01                                                                 |
| ≔ List Laporan 🛛 🔶            |             |                       |          |                |               |              |                                                                            |
| 🗉 Peminjam Perbulan           |             |                       |          |                |               |              |                                                                            |
| 🗉 Nasabah Menunggak           |             |                       |          |                |               |              |                                                                            |
| Nasabah Lunas                 |             |                       |          |                |               |              |                                                                            |
| 🗄 Tanda Terima Agunan         |             |                       |          |                |               |              |                                                                            |
| ∎ Struk Pencairan<br>Pinjaman |             |                       |          |                |               |              |                                                                            |
|                               |             |                       |          |                |               |              |                                                                            |
|                               |             |                       |          |                |               |              | Activate Windows                                                           |
| ogged in as:<br>IGUS          | Copyright A | LYA FAZRI HIDAYAT2024 |          |                |               |              | Go to Settings to activate Windows.<br>Privacy Policy - Terms & Conditions |

Gambar 4. 16 Halaman Nasabah List Laporan Struck Pencairan Pinjaman